# Everglades Phosphorus Gradient Model (EPGM)

## Excel version

## Operating Instructions DRAFT

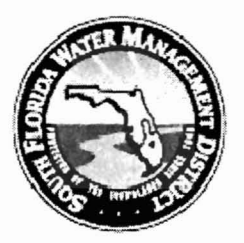

Prepared for

South Florida Water Management District

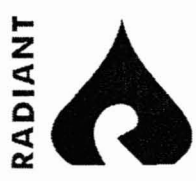

Radiant Systems, Inc. 1500 W. Cypress Creek Road, Suite 415 Fort Lauderdale, FL 33309 Tel: (954) 938-2800 Fax: (954) 938 2004 www.radiants.com

## Table of Contents

| Step 2: Using the Phosphorus Gradient                     | Model Worksheets |
|-----------------------------------------------------------|------------------|
|                                                           | 3                |
| Menu                                                      |                  |
| Parameters needed as input to run the model calculations: | 4                |
| Toolbar and button descriptions:                          | 4                |
| Using the EGPM model to add a new case                    |                  |
| Inputs Worksheet                                          | 6                |
| Results worksheet                                         | 9                |
| Graphs Profile worksheet                                  |                  |
| Graphs_Correl worksheet                                   |                  |
| Graphs Site worksheet                                     |                  |
| Graphs_Any worksheet                                      |                  |
| Slices worksheet                                          |                  |
| Areas worksheet                                           |                  |
| Distances worksheet                                       |                  |
| TimeDist worksheet                                        |                  |

## Introduction

The purpose of this document is to illustrate the use of the Everglades Phosphorus Gradient Model (EPGM) developed by Mr. William W. Walker Jr.and Robert H. Kadlec in 1996. The original application was developed in Lotus 123 and converted into an Excel version in 2004.

### Step 1: Launching the EPGM Model

To start the EPGM model open the Excel file "EPGM\_09\_01\_2004\_comments.xls" located on \\halfs2\ka\_db\dcvp\devel\apps\epgm and click on the "Enable Macro" button. The file can be moved.

## Step 2: Using the Phosphorus Gradient Model Worksheets

The EPGM Excel model contains the following worksheets that are used to select a case, run the model and navigate between the worksheets.

#### Menu

From the menu different excel worksheets can be accessed that allows for input, output, and documentation about model contents. Below is the navigation through the top menu and their description:

- a. "Read Me First" button Activates "Notes" worksheet.
- b. "Documentation on EPGM web site" Opens a web browser with the documentation for EPGM model.
- c. "Select Case" list This list contains all input cases. There are 12 cases already defined in the model. The model provides the ability to add a new case.
- d. "Load Case" button Re-runs the model for the case selected in the "Select Case" list and makes the selected case current case.
- e. "Select Output Sheet" list This list contains all the worksheets in the workbook.
- f. "View Sheet" button Activates the worksheet selected in the "Select Output Sheet" list.
- g. "Run" button re-runs the model.

# Parameters needed as input to run the model calculations:

- 1. Distance Displayed Enter the distance in kilometers for which the output will display results.
- 2. Year displayed -Enter the number of years for which the output will display results.
- 3. Maximum Years Enter the maximum number of simulated years. It should be equal to or less than 200.
- 4. Maximum Distance Enter the maximum distance (in km) to be plotted. It should be equal to or less than 15 km.

#### Toolbar and button descriptions:

with 1.

"Update" button Re-runs the model;
 "Select variable" button - Shows a list with all variables.
 "Next case" button - Makes the next case current;
 "Previous case" button - Makes the previous case current.
 "Next Year" button - Moves the output time forward by 1 year.
 "Last Year" button - Moves the output time backward by 1 year.
 "Upstream" button- decreases the output distance by 0.1 km.
 "Downstream" button - Increases the output distance by 0.1 km.
 "Faster" button - Increases the "Time Increment" for animation with 1.
 "Slower" button decreases the "Time Increment" for animation

Figure 1.1 Illustrates cases associated to a particular STA and output criteria can be select from the initial screen:

| Microsoft Excel - epgm_0                                                                                                    | 9_01_2004_comments                                                                                                 |
|----------------------------------------------------------------------------------------------------|----------------------------------------------------------------------------------------------------|
| Eile Edit View Insert                                                                                                    | Format Tools Data Window Help _ & X                                                                                |
| 🛛 🥳 Update 📑 Select Variable 📼                                                                                                    | 🕨 Next Case 🛭 💠 Previous Case 🐇 Downstream Faster Slower 🌺                                                         |
| DBBBBBB                                                                                                    |                                                                                                    |
| Arial MT - 12 -                                                                                                    | ₿௶≣≣፼,;ஃ;;◎☆- <u>A</u> - *                                                                                         |
| (in the the later in the later in the later | 🔁 😥 🔄 🐨 Redy was Stangestin End Review 🖕                                                                           |
| A3 🕶 🎜                                                                                                    | prepared for                                                                                                    |
| A                                                                                                    |                                                                                                    |
| 2 Everglade                                                                                                    | s Phosphorus Gradient Model                                                                                        |
| 3                                                                                                    | prepared for                                                                                                    |
| 4                                                                                                    | .S. Department of Interior                                                                                         |
| 5 Read Me First                                                                                                    | by Documentation at                                                                                                |
| 6                                                                                                    | W. Walker & R. Kadlec                                                                                              |
| 7                                                                                                    | October 1997                                                                                                    |
| 8 Excel                                                                                                    | Version - September 1, 2004                                                                                        |
| 9<br>10 Select Case:                                                                                                    | Select Output Sheet:                                                                                               |
|                                                                                                    |                                                                                                    |
| 12 2 - STA-34 _ NE 3A _ Z=10 CM                                                                                                    | Notes - Read These Before Using Model                                                                              |
| 13 4 - STA-6_NW 3A_Z=10 CM                                                                                                    | Water Col & Soil P vs. Distance at Specified Time<br>Areas Exceeding WC & Soil P Criteria vs. Time                 |
| 15 7- STA-34_ NE 3A_ Z=20 CM                                                                                                    | Soil P vs. Time & Depth Interval at Specific Location                                                              |
| 16 8 - STA-6_ NW 3A_ Z=20 CM                                                                                                    | Selected Variable vs. Time & Distance<br>Table - Output Summary for Specified Case & Time                          |
| 17 10 - STA-2GDR_ NW 2A_ 2=10 CM                                                                                                    | Table - Areas Exceeding WC & Soil P Criteria vs. Time<br>Table - Distances Exceeding WC & Soil P Criteria vs. Time |
| 18 11-S102_NE 2A_Z=10 CM                                                                                                    | Table - Soil P vs. Time & Depth Interval<br>Table - Selected Variable vs. Time & Distance                          |
| 20                                                                                                    |                                                                                                    |
| 22                                                                                                    | Way Choot                                                                                                    |
|                                                                                                    |                                                                                                    |
| 25                                                                                                    |                                                                                                    |
| 26 Run                                                                                                    | Case: 11 S10s NE 2A Z=10 CM                                                                                        |
| 28                                                                                                    |                                                                                                    |
| 29 Marameters:                                                                                                    |                                                                                                    |
| 31 Year Displayed 29                                                                                                    | output displays results for this distance<br>output displays results for this time (years)                         |
| 32 Maximum Years 200                                                                                                    | maximum number of years simulated <= 200 years                                                                     |
| 33 Maximum Distance 15                                                                                                    | maximum distance plotted <= 15 km                                                                                  |
| Menu / Notes / In                                                                                                    | puts / Results / Graphs Profile / Graphs Areas / CI                                                                |
| Draw - 🔓 AutoShapes - 🔪                                                                                                    |                                                                                                    |
| Ready                                                                                                    |                                                                                                    |
|                                                                                                    |                                                                                                    |

## Using the EGPM model to add a new case

- 1. From the menu select "Input" worksheet;
- 2. Go to the first empty column to the right of the table. Fill out all the column cells with the information specified above.
- 3. Go to "Menu" worksheet;
- 4. Select the case in the "Select case" list;
- 5. Change the following parameters if desired:
  - a. Distance displayed;
  - b. Year displayed;
  - c. Maximum years;
  - d. Maximum distance.
- 6. Click on "Run" button.

#### Inputs Worksheet

The Inputs worksheet contains the input information for each case that is set up of the STA to obtain results for various studies.

| Microsoft Excel - epgm_09_01_200                              | 4_comments                    |                                                                                                    | eren der S        | Contrast Calify                       | Qual to a set         |                     |       |
|---------------------------------------------------------------|-------------------------------|----------------------------------------------------------------------------------------------------|-------------------|---------------------------------------|-----------------------|---------------------|-------|
| 🗿 Eile Edit View Insert Format To                             | ols <u>D</u> ata <u>W</u> ini | dow <u>H</u> elp                                                                                                    |                   | 1 2008)<br>1                          | - 2. 85° 57° 5        | · · · · -           | 8 >   |
| 🖏 Update 🔠 Select Variable 🔶 Next Case                        | 🖛 Previous Case               | + Next Year                                                                                                    | Last Year         | 🕆 Upstream                            | Downstrea             | am Faster Slo       | wer 2 |
| nallan an Att                                                 | തം ം                          |                                                                                                    | - 41 21           | (n . 10                               | 0% - 2                |                     |       |
|                                                               |                               |                                                                                                    | - 27 AT           |                                       |                       | •                   |       |
| Arial + 10                                                    | • в / ц                       |                                                                                                    | B \$ %            | • • • • • • • • • • • • • • • • • • • | 1 <b>F</b> 1 <b>F</b> | _ • Ø • /           | 7 -   |
| 白皙白云飞白 可取命 >>                                                 | Prazis un Comp                | $\lim_{n \to \infty} \left\  \frac{1}{n} \sum_{i=1}^{n} \frac{1}{n} \left[ \frac{1}{n} \sum_{i=1}^{n} \frac{1}{n} \left[ \frac{1}{n} \sum_{i=1}^{n} \frac{1}{n} \sum_{i=1}^{n} \frac{1}{n} \sum$ | •                 |                                       |                       |                     |       |
| D4 <del>▼</del> f≩ 1                                          |                               |                                                                                                    |                   |                                       |                       |                     |       |
| A                                                             | В                             | C                                                                                                    | D                 | E                                     | F                     | G                   |       |
| 1 EPGM Input Values Menu                                      | Run                           |                                                                                                    | Append r          | new cases to                          | o right edge          | of table>           | -     |
| 2                                                             |                               |                                                                                                    | Click Ru          | n' button afte                        | er modifying          | input values        | 3     |
| 3 Fixed Inputs                                                | Units                         | Current                                                                                                    |                   |                                       |                       |                     |       |
| 4 Case Number                                                 |                               | 11                                                                                                    | 1                 | 2                                     | 3                     | 4                   |       |
| 5_STA Name                                                    | -                             | S10s                                                                                                    | STA-2             | STA-34                                | STA-5                 | STA-6               | Ś     |
| 6 Receiving Area                                              | -                             | NE 2A                                                                                                    | NW 2A             | NE 3A                                 | Rotenb.               | NW 3A               | A     |
| 7 Case Description                                            | -                             | Z=10 CM                                                                                                    | Z=10 CM           | Z=10 CM                               | Z=10 CM               | Z=10 CM             | 2=    |
| 8 Start of STA Discharge                                      | -                             | 1962                                                                                                    | 1999              | 2003                                  | 1999                  | 1999                |       |
| 9 STA Outflow Conc                                            | ppb                           | 122                                                                                                    | 50 0              | 50.0                                  | 100 0                 | 50.0                |       |
| 0 STA Outflow Volume                                          | kac-ft/yr                     | 281.2634999                                                                                                    | 205 8             | 422 0                                 | 60 0                  | 64 4                | ź     |
| 1 Width of Flow Path                                          | km                            | 10.5                                                                                                    | 12 1              | 14.2                                  | 3.0                   | 60                  |       |
| 2 Average Hydroperiod                                         | %                             | 0.914                                                                                                    | 92.0%             | 88.0%                                 | 69.0%                 | 61.0%               | ç     |
| 3 Soil Depth                                                  | cm                            | 10                                                                                                    | 10                | 10                                    | 10                    | 1Ŭ                  |       |
| 4 Initial Soil Bulk Density                                   | g/cm3                         | 0.102                                                                                                    | 0 080             | 0.179                                 | 0.197                 | 0.222               | (     |
| 5 Initial Soil P Content                                      | mg/kg                         | 198                                                                                                    | 500               | 463                                   | 508                   | 467                 |       |
| 6 Initial Vertical Soil P Gradient                            | mg/cm3/cm                     | 0                                                                                                    | -0.0018           | -0 0039                               | -0.0052               | -0.0054             | -0    |
| 7 Final Soil Bulk Density                                     | g/cm3                         | 0.08                                                                                                    | 0 080             | 0.080                                 | 0.080                 | 0 080               | C     |
| 8 P Settling Rate                                             | m/yr                          | 10.2                                                                                                    | 10.2              | 10.2                                  | 10 2                  | 10.2                |       |
| 9 Atmos P Depos                                               | mg/m2-yr                      | 42.9                                                                                                    | 45.6              | 45 6                                  | 45.6                  | 45.6                |       |
| 0 Rainfall                                                    | m/yr                          | 1.16                                                                                                    | 1.23              | 1.23                                  | 1 23                  | 1 23                |       |
| ET                                                            | m/yr                          | 1.38                                                                                                    | 1.38              | 1.36                                  | 1 38                  | 1.39                |       |
| 2 Soil P vs. Accretion - Slope                                |                               | 1.467                                                                                                    | 1.467             | 1 467                                 | 1 467                 | 1 467               |       |
| 3 Soil P vs. Accretion - Intercept                            | mg/kg                         | 462.9                                                                                                    | 462.9             | 462 9                                 | 462 9                 | 462.9               | 2     |
| 4 Low WC Threshold                                            | ppb                           | 10                                                                                                    | 10                | 10                                    | 10                    | 10                  |       |
| 5 Medium WC Threshold                                         | ppb                           | 15                                                                                                    | 15                | 15                                    | 15                    | 15                  |       |
| 6 High WC Threshold                                           | ppb                           | 20                                                                                                    | 20                | 20                                    | 20                    | 20                  |       |
| Z Low Soil P Threshold<br>↓ ▶ ► \ Menu / Notes \ Inputs / Res | mn/kn<br>ults / Graphs_P      | 610<br>Profile 🖌 Graphs                                                                                                    | 610<br>_Areas 🖌 G | 610<br>raphs_Correl                   | 610<br>Coraphs_s      | 610<br>Site / Graph | is    |
| Draw - 🔓 AutoShapes - 🔪                                       |                               | 4 3 2 2                                                                                                    | 1 3 . 1           | • A • =                               |                       | <u>í</u>            |       |
|                                                               |                               | •••••••••••••••••••••••••••••••••••••                                                                                                    |                   |                                       |                       |                     |       |

Figure 1.2 EPGM Input Values

- 1. The "Menu" button activates "Menu" worksheet that displays all values needed for input.
- 2. "Run" button Re-runs the model.
- 3. "Case Number" contains the number of the case. The "EPGM" already has 12 pre-defined cases.
- 4. "STA Name" contains the name of the STA (or basin) for which is the case.
- 5. "Receiving Area"- contains the name of the receiving area.
- 6. "Case Description".
- 7. "Start of STA Discharge"- contains the start year of STA discharge.
- 8. "STA Outflow Conc"- annual flow weighted mean total phosphorus concentration in ppb.
- 9. "Width of Flow Path" contains the width of flow path in km.
- 10. "Average Hydroperiod" contains the fraction of time the system is wet in percent. This coefficient accounts for drought conditions when no net phosphorus accretion is suppose to occur.
- 11. "Soil Depth" contains the soil column depth in cm.
- 12. "Initial Soil Bulk Density" contains the initial soil bulk density in g/cm<sup>3</sup>. This is derived from soil measurements in relevant portions of WCA 2A, WCA 3A and Rotenberger. Properties are estimated for 0-10 and 0-20 depth intervals.
- 13. "Initial Soil P Content" contains the initial soil phosphorus content in mg/kg. This is derived from soil measurements in relevant portions of WCA 2A, WCA 3A and Rotenberger. Properties are estimated for 0-10 and 0-20 depth intervals.
- 14. "Initial Vertical Soil P Gradient" contains the vertical P gradient in initial soil in mg/cm<sup>3</sup>/cm. This is derived from soil measurements in relevant portions of WCA 2A, WCA 3A and Rotenberger. Properties are estimated for 0-10 and 0-20 depth intervals.
- 15. "Final Soil Bulk Density" contains the bulk density of new soil in g/cm<sup>3</sup>. It is set to 0.08 g/cm<sup>3</sup>, based upon measured densities in the NW region of WCA 2A (discharge zone of STA 2) It is assumed that this reflects typical marsh soils generated under hydrologic conditions similar to those expected in the ST A discharge zones. Soils at other STA discharge sites (northern WCA 3A and Rotenberger) have higher initial bulk densities (0.18 to .22 g/cm<sup>3</sup>). Higher densities probably reflect frequent dryout and mineralization at these locations under historical conditions. It is assumed that new soils formed in these areas under future conditions (-continuously wet) will have bulk densities similar to those currently found in WCA-2A. If new soils formed in these areas actually have higher bulk densities, soil response times would be longer than those predicted.
- 16. "P Settling Rate" contains long-term-average setting rate in m/yr. It is set to 10.2 m/yr.
- 17. "Atmos P Depos." contains the atmospheric phosphorus deposition in  $mg/m^2-yr$  .
- 18. "Rainfall" contains the annual rainfall (m/yr).
- 19. "ET" contains the annual evapotranspiration (m/yr).

- 20. "Soil P vs. Accretion Slope" Contains Soil phosphorus vs accretion - slope. It is set to 1.467.
- 21. "Soil P vs. Accretion Intercept" Contains Soil phosphorus vs. accretion - slope. It is set to 462.9 mg/kg.
- 22. "Low WC Threshold" Contains the low water column threshold. It is set to 10 ppb.
- 23. "Medium WC Threshold" Contains the medium water column threshold. It is set to 15 ppb.
- 24. "High WC Threshold" Contains the high water column threshold. It is set to 20 ppb.
- 25. "Low Soil P Threshold" Contains the low soil phosphorus threshold. It is set to 610 mg/kg. Soil P thresholds for cattail expansion estimated from WCA-2A and WCA-1 data range from 610 to 990 mg/kg for a 10 cm soil depth and from 540 to 720 mg/kg for a 20 cm soil depth. Errors in predicting vegetation types based upon observed soil P levels range from 1 % to 19%. Site classification errors are higher when soil P criteria are expressed on a volumetric basis.
- 26. "Medium Soil P Threshold" Contains the medium soil phosphorus threshold. It is set to 870 mg/kg.
- 27. "High Soil P Threshold" Contains the high soil phosphorus threshold. It is set to 990 mg/kg.
- 28. "FDEP Soil P Threshold (Z = 10 cm)'' It is set to 500 mg/kg.
- 29. "Volumetric Soil P Threshold" It is set to 0.062 mg/cm<sup>3</sup>. Observed soil phosphorus and vegetation patterns in WCA-2A suggest a volumetric threshold criterion of -0.062 mg/cm<sup>3</sup> for a 10-cm soil depth and 0.053 mg/m<sup>3</sup> for a 20-cm depth. Because of high bulk densities (0.18 to 0.23 g/cm<sup>3</sup>), soils in the discharge zones of STA's- 34,5, & 6 have initial volumetric P concentrations (.08 - .10 mg/cm 3) that exceed both criteria. Simulations indicate that significant changes in volumetric P content in these areas are not expected to result from discharge of 50 ppb water.
- 30. "Logistic Spread Cattail vs. Soil P" For 10 cm soil depth it is set to 144.1 mg/kg.
- 31. "Logistic Midpoint Cattail vs. Soil P" For 10 cm soil depth it is set to 1034.4 mg/kg.
- 32. "Total Distance Modeled" Contains the total distance showed in the output. It is set to 15 km.

## Results worksheet

This worksheet contains the results from the model. The values that the user can modify in this worksheet are colored in red. Those values are:

a. Distance b. Year.

Figure 1.3 Results worksheet

| Kicrosoft Excel - epgm_0      | 9_01_2004_      | commen            | ts.XLS         |               | (Alexander) |                       | n yasya         | 11111     |                                                      |
|-------------------------------|-----------------|-------------------|----------------|---------------|-------------|-----------------------|-----------------|-----------|------------------------------------------------------|
| 📓 Eile Edit View Insert       | Format Tools    | Data              | <u>W</u> indow | Heip          |             |                       |                 |           | in ten bester tit teb 🛛 🚽 🗗 🗙                        |
| Inputs 🖏 Update 📑 Selec       | t Variable 🏓 Ne | xt Case           | Previous (     | Case 😳 Rest   | art 🏓 Ne    | xt Year 🔶 L           | ast Year        | Upstream  | Downstream Faster Slower                             |
| nanoalan                      | ABC V D- 12     | sn 🦯              |                | - a 6         | A ZI        | (u'm                  | w _ [7]         | i i       |                                                      |
|                               | v ,5 49 0       | ••                | N : 2 1.4      | 5 5 Z         | Z+ A+       | 1 49 13               | /* <b>*</b> (_; | •         |                                                      |
|                               |                 |                   | A              | rial          | •           | 12 <b>- B</b>         | 1 U             | 日童 温 [    | ፼\$%,%;??;?;?;                                       |
| LANG DRAN                     | ©               |                   | 585 J.C. W     |               |             |                       |                 |           |                                                      |
|                               |                 |                   |                |               |             |                       | 10050.4         |           |                                                      |
| U12 • 1×                      | =INDEX(Calcs    | _Profile!S        | AS10.5BC       | 5510.DS11/0   | alcsisus    | 33+1.Calcs            | (SUSD+1)        |           |                                                      |
| A B                           |                 | <b>P</b>          | E (            | SING NE 2A    |             | Bar                   | i.              |           | Lodify Dietances or Veare to List Output, as Desired |
| 2 Summary of Results in Sn    | ecified Year    |                   | Time = 29.     | avrs Endio    | Year = 1    | 990                   |                 |           | racony ensembles of instance use exqueries existings |
|                               | comed rour      |                   | THIC LON       |               |             |                       |                 |           |                                                      |
| 4 Simulated Zone              | kine            | 15                |                | LI dronariad  |             | 82                    | 0.164           |           |                                                      |
| 5 Distance                    | KITI<br>KITI    | 10.6              |                | Soil Dooth    |             | 70<br>CM              | 9175            |           |                                                      |
| 7 3(69                        | ha              | 15750             |                | Ko Ko         |             | m/ar                  | 10.0            |           |                                                      |
|                               | hm36r           | 347.2             |                | STA Outflow ( | 2000        | nnh                   | 122.0           |           |                                                      |
| 9 STA Outflow                 | kac-ft/r        | 281.3             |                | STA Outflow I | _oad        | mtivr                 | 42.4            |           |                                                      |
| 10                            |                 |                   |                |               |             |                       |                 |           |                                                      |
| 11 Distance *                 | km              | 0.0               | 0.5            | 1.0           | 1.5         | 4.0                   | 8.0             | 10.0      |                                                      |
| 12 Water Col P Conc           | ppb             | 122               | 107            | 94            | 82          | 43                    | 17              | 12        |                                                      |
| 13 Steady-State WC Conc       | ppb             | 122               | 107            | 94            | 82          | 43                    | 17              | 12        |                                                      |
| 14 Soil P                     | mg/kg           | 2131              | 1925           | 1744          | 1587        | 1053                  | 604             | 462       |                                                      |
| 15 Steady-State Soil P        | mg/kg           | 2131              | 1925           | 1744          | 1587        | 1053                  | 694             | 620       |                                                      |
| 16 Time to Steady State       | years           | 15.0              | 15.5           | 16.0          | 16.6        | 20.9                  | 35.2            | 46.3      |                                                      |
| 17 Depth of New Soil          | cm              | 10.0              | 10.0           | 10.0          | 10.0        | 10.0                  | 8.2             | 6.3       |                                                      |
| 18 Bulk Density               | g/cm3           | 0.080             | 0.080          | 0.080         | 0.080       | 0.080                 | 0.084           | 0.088     |                                                      |
| 19 Volumetric Soli P          | mg/cm3          | 0.1/1             | 0.104          | 0.140         | 0.127       | 0.084                 | 0.051           | 0.041     |                                                      |
| 20 Sull Accretion Rate        | kaim?r          | 0.57              | 0.50           | 0.03          | 0.00        | 0.48                  | 0.20            | 0.22      |                                                      |
| 22 Sail P Accretion Rate      | maim2-in        | 1137              | 0.02           | 873           | 766         | 402                   | 158             | 107       |                                                      |
| 23 Cattail Density            | c <sub>/a</sub> | 100%              | 100%           | 99%           | 98%         | 53%                   | 5%              | 2%        |                                                      |
| 24 Steady State Cattail Dens. | 4               | 100%              | 100%           | 99%           | 98%         | 53%                   | 9%              | 5%        |                                                      |
| 25                            |                 |                   |                |               |             |                       |                 |           |                                                      |
| 26 Water-Column Threshold     |                 | Low               | Medium         | <u>High</u>   |             |                       |                 |           |                                                      |
| 27 Threshold Value            | ppb             | 10                | 15             | 20            |             |                       |                 |           |                                                      |
| 28 Distance Exceeded          | km              | 10.85             | 8.55           | 7.25          |             |                       |                 |           |                                                      |
| 29 Current Area Exceeded      | ha              | 11393             | 8978           | 7613          |             |                       |                 |           |                                                      |
| 30 Pct of Total Area          | c.6             | 72%               | 57%            | 48%           |             |                       |                 |           |                                                      |
| 31 Sail B Threehold           |                 | Law               | Hadium         | Llinh         | EDED        | Valumatria            |                 |           |                                                      |
| 32 SUILP THIESHOLD            | maika           | <u>L0₩</u><br>≳10 | MEDIUM         | HIQD          | FUEP -      | volumetric<br>n.o.s.o | na/cm2          |           |                                                      |
| 34 Steady-State WC Conc       | ngky            | 10.8              | 29.8           | 38.5          | 27          | 0.0021                | ng/GIIS         |           |                                                      |
| 25 Dictança Evraedad          | km              | 7 05              | 5.55           | 1.15          | 0.35        |                       |                 |           | <b>.</b>                                             |
| H I I Menu / Notes / I        | nputs \ Result  | s/ Grap           | hs_Profile     | Graphs_Ar     | eas 🖌 Gr    | aphs_Correl           | / Graphs_       | Ste / Gra | phs_Any / Areas / Distances / TimeDist / Slices      |
| Draw - 🔓 Autos                | ihapes • 🔪 🔌    |                   | A .            |               | ð - 1       | - <u>A</u> -≡         | ≡ ≓ ∎           | 6.        |                                                      |
| Ready                         |                 |                   |                |               |             |                       |                 |           | NUM                                                  |
|                               |                 |                   |                |               |             |                       |                 |           |                                                      |

9

### Graphs Profile worksheet

This worksheet contains three graphics: Water Column & Soil Phosphorus vs. Distance at Specified Time. These graphs are the profile against which the model results are lined up. a. Water Column Phosphorus profile Low Threshold; iv. Steady state; i . Medium Threshold; ii. v. Time = N of years; ii. High Threshold; vi. Initial. b. Cattail Density; 1. Steady State 2. Time = N years 3. Initial c. Soil Phosphorus profile. Low Threshold; v. Steady state; i. ij. Medium Threshold; vi. Time = N of years; High Threshold ίi. vii. Initial. FDEP Criterion; iv. Figure 1.4 Graph Profile worksheet Kicrosoft Excel - epgm\_09\_01\_2004\_comments.XLS - 02 🗐 File Edit View Insert Format Tools Data Window Help - - - × 🗌 Inputs 🖏 Update 🖼 Select Variable 🔿 Next Case 🔶 Previous Case (③ Restart 🔸 Next Year 🛧 Last Year 🛧 Upstream 🐳 Downstream Faster Slower 🔒 □ 🖻 🖬 🚽 🗿 🗟 🆤 🐰 🖻 電・グ い・・・ 🍓 Σ・斜 斜 🛍 🥵 55% ・ ②。 •12 • B / U 新言書图 \$ % , 協恐 律律 \_ • 》 • A • Arial 记 🏭 🖄 🖂 🔁 🌆 🔄 🧏 😭 👘 🖓 👘 A1 \* f =Results!E1 A B O D E F G H I J K L H H O P Q A S Case: 31 S10s NE 2A Z=10 CM Time = 29.0 grs End of Year = 1990 Vater Col & Soil P vs. Distance at Specified Time 1 U 120% 140 Cattail Density Water Column Phosphorus Profile 120 100% 
 8
 9

 10
 11

 12
 13

 14
 15

 17
 14

 18
 15

 21
 22

 22
 23

 24
 25

 25
 24

 26
 27

 28
 27

 29
 30

 31
 32

 32
 33

 34
 35

 35
 34

 37
 34

 36
 37

 37
 34

 35
 34

 36
 37

 37
 34

 36
 37

 37
 34

 36
 37

 37
 34

 36
 37

 37
 34

 38
 35

 39
 34

 39
 34

 39
 35

 39
 36

 39
 <td 1-Column P (ppb) 09 00 Leu Thresheld Z 80% Plot Area ----- Medium Throrhold ------ High Throrhold - Steady State Catt ail Densit - Time = 29.0 yrs 60% .... Standy State Initial - Time - 29.0 yrs - Initial 40% -iater A 20% 20 0% 0 0.0 5.0 15.0 0.0 10.0 50 10.0 15.0 Distance (km) Distance (km) 2500 Soil Phosphorus Profile 2000 --- Lau Threshold Modium Throshold High Throshold FDEP Critorian Stoedy State (mg / kg) 1500 Soil P 1000 - Time - 29.0 yes - Initial \_\_\_\_\_ 500 0.0 5.0 10.0 15.0 Distance (km) A > N Menu / Notes / Inputs / Results ) Graphs\_Profile / Graphs\_Areas / Graphs\_Correl / Graphs\_Site / Graphs\_Any / Areas / Distar 14  $D_{Taw} \bullet [k] A \underline{u} to Shapes \bullet \setminus [\lambda] \to \Box \bigcirc [a] A \underline{l} \oplus [b] \square \square @ \bullet \bullet \underline{\mathscr{A}} \bullet \underline{\mathscr{A}} \bullet \Xi = \Xi \blacksquare [a] \_[a] .$ Ready NUM

#### Graphs Area worksheet

The graph areas worksheet contains four graphs. The graphs illustrate each Areas Exceeding Water Column & Soil Phosphorus Thresholds vs. Year Areas exceeding water column phosphorus thresholds. These graphs represent the results for the model.

1. Areas Exceeding Water Column thresholds:

- a. 10 ppb;
- b. 15 ppb;
- c. 20 ppb.

2. Areas exceeding soil phosphorus thresholds:

- a. 990 mg/kg;
- b. 870 mg/kg;
- c. 610 mg/kg;
- d. 500 mg/kg.
- 3. Total cattail areas
- 4. Areas exceeding various cattail densities.

Figure 1.5 Graph Results for Areas Exceeding Water Column & Soil P. Thresholds vs. Year.

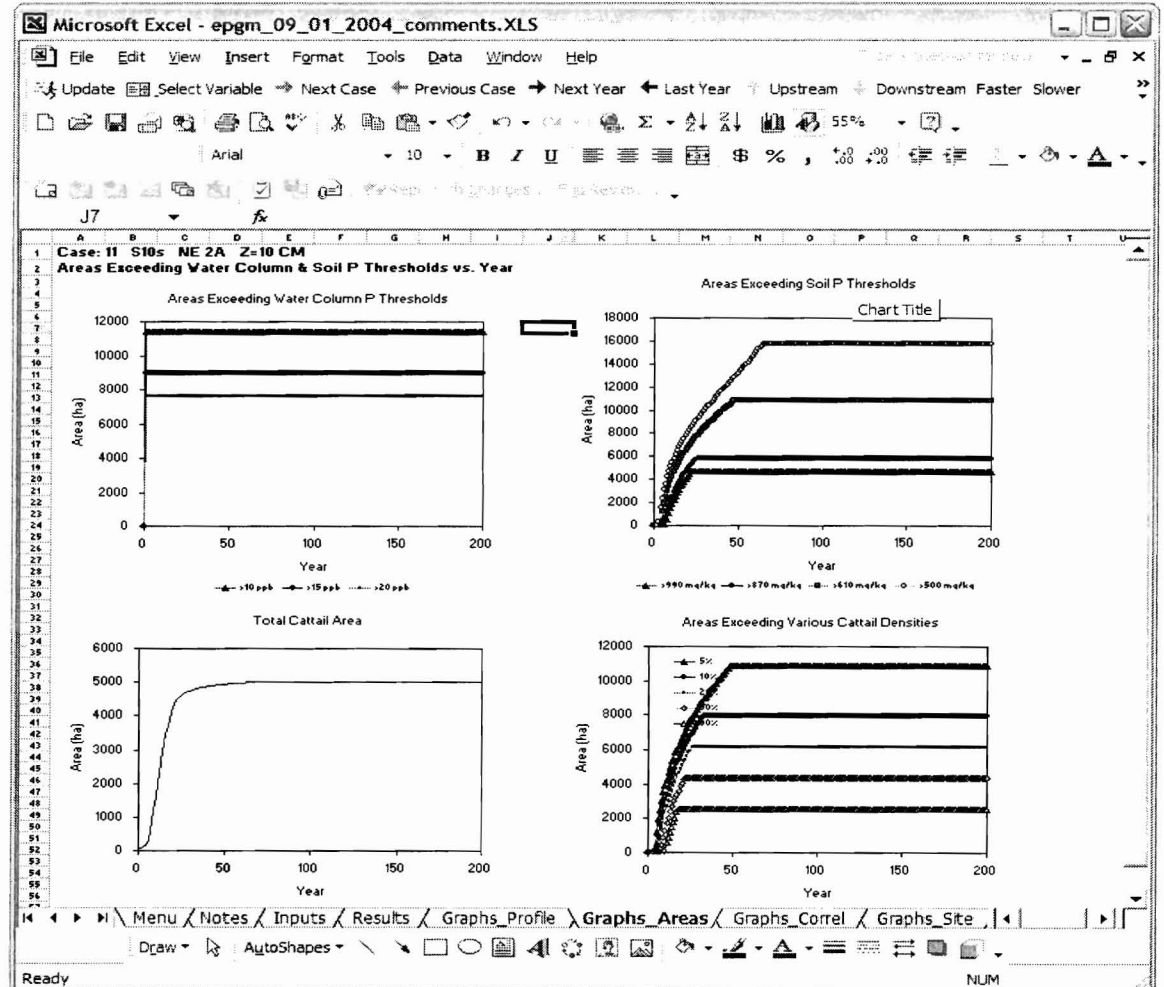

#### Graphs Correl worksheet

This worksheet contains three graphs to display measurements for Cattail Density vs. Soil Phosphorus & Water Column Phosphorus. The measurements are proportioned as followed:

1. Cattail Density (%) vs. Water-Column phosphorus concentration (ppb).

- a. Steady state
- b. Current
- Soil Total Phosphorus (mg/kg) vs. Water-Column phosphorus concentration (ppb).
  - a. Steady state
  - b. Current
- 3. Cattail Density (%) vs. Soil phosphorus (mg/kg)
  - a. Steady state
  - b. Current

Figure 1.6 Graphs correl worksheet

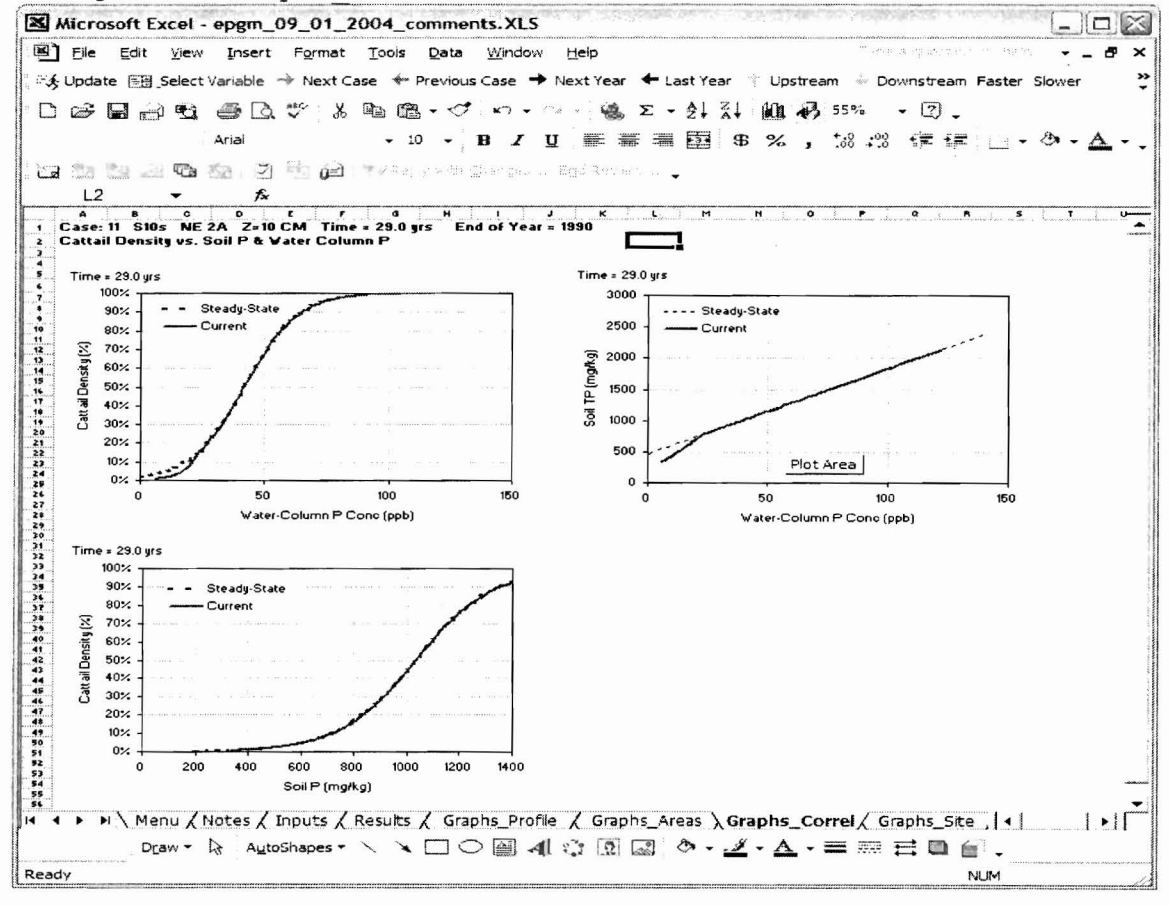

#### Graphs Site worksheet

The Graph Site worksheet contains three graphs. The graphs are used to measure Soil phosphorus Levels vs. Time & Depth Interval at a Specified Location. The user has the option to change the location or the year using the toolbars.

The following are the conducted measurement results that are illustrated on the graphs:

"Next Year" button moves the output time forward by 1 year.
 "Last Year" button moves the output time backward by 1 year.
 "Upstream" button decreases the output distance by 0.1 km.
 "Downstream" button increases the output distance by 0.1 km.
 Soil phosphorus (mg/kg) by time (years) vs. Cattail Density (%).
 Soil phosphorus (mg/kg) vs. Time (years).

7. Depth (cm).

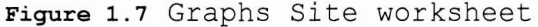

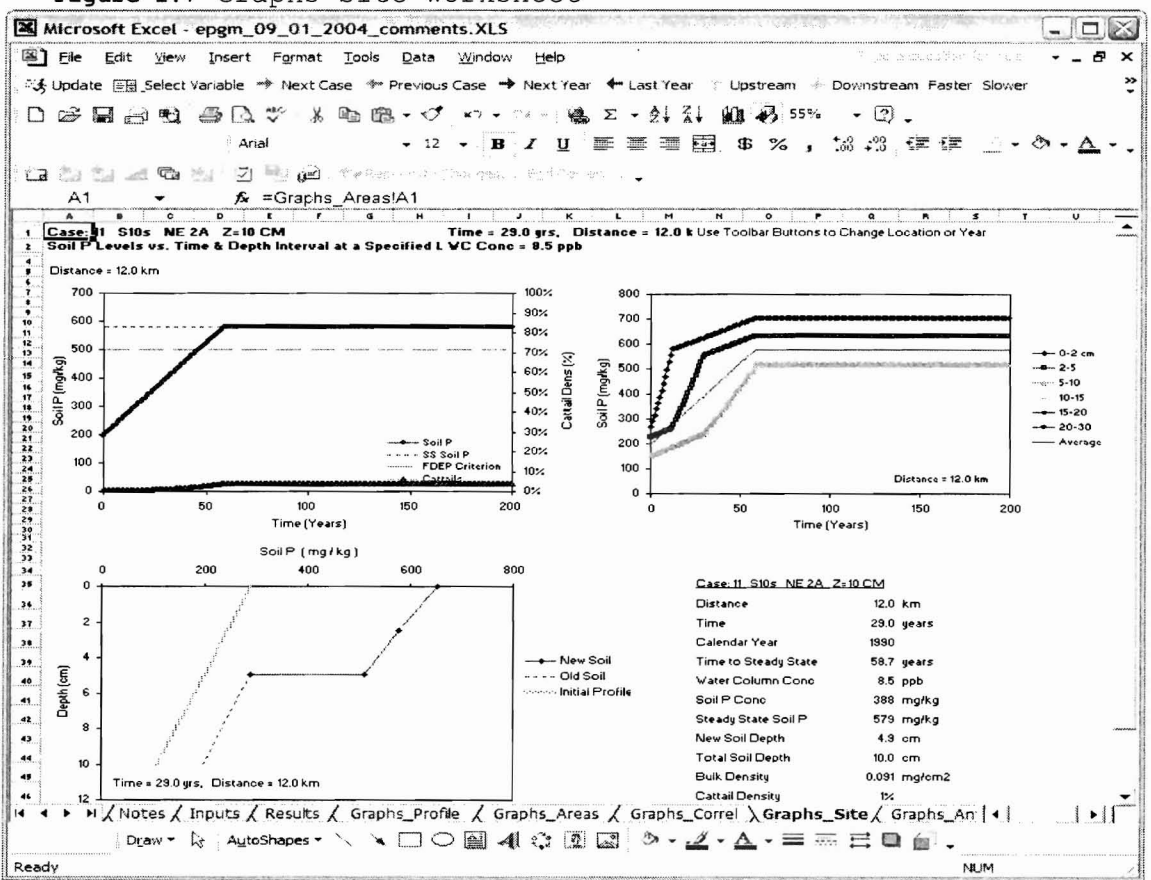

#### Graphs Any worksheet

The Graph Any worksheet contains two graphs that display the results for Profiles & Time Series for User-Selected Variable. The user can change the plotted variable by selected a different variable from the list. The user can also modify the distance and the years to be plotted. The graph results are displayed as followed:

1. Graph 1 = Variable vs. Time (years);

2. Graph 2 = Variable vs. Distance (km).

Figure 1.8. Graphs Any worksheet results

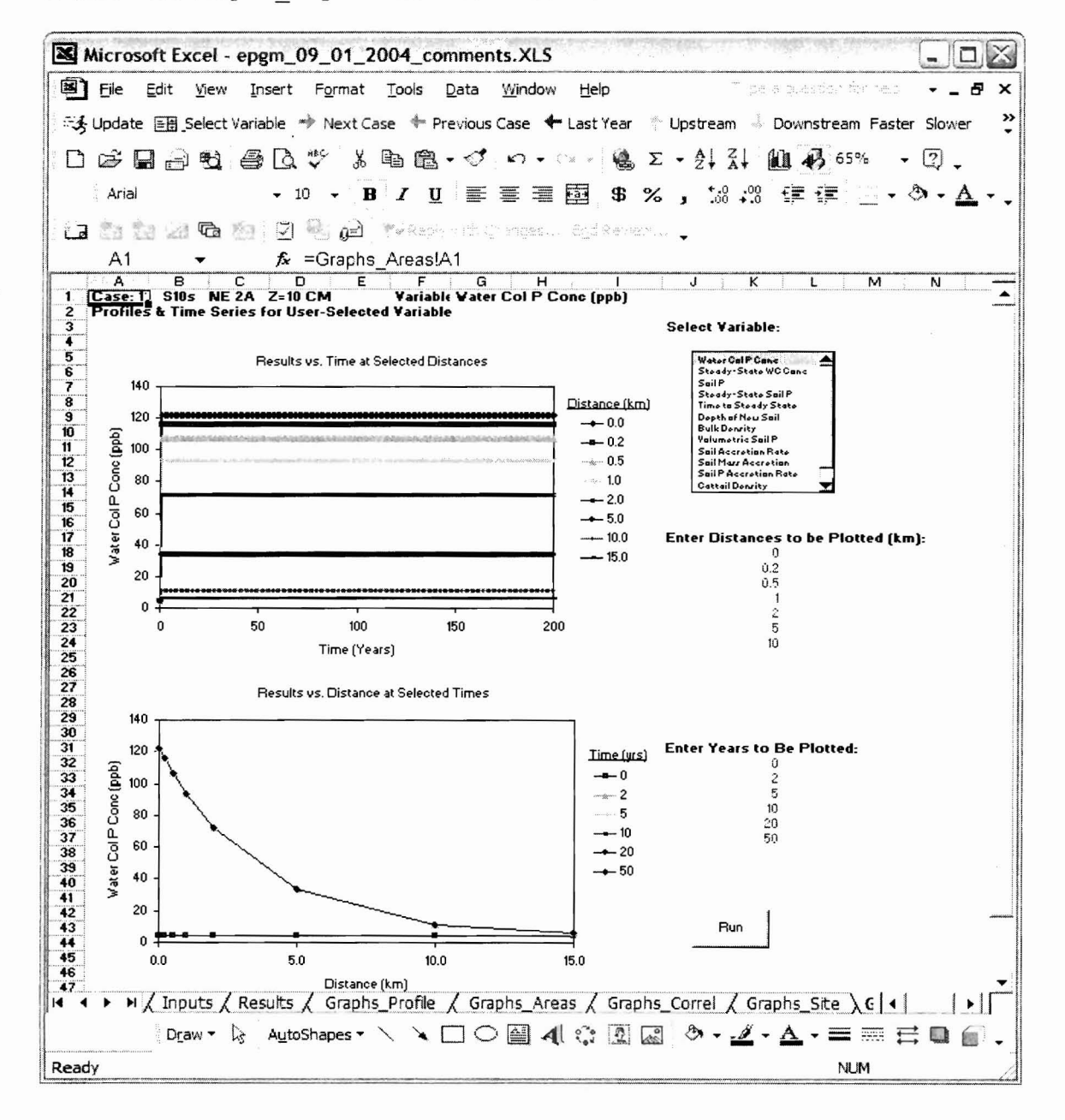

## Slices worksheet

The slices worksheet contains Vertical Slices - Soil Phosphorus vs. Time & Depth Interval at Fixed Location. The user can change the values in red:

Figure 1.9 Slice worksheet results with fields with allows updates in red

- 0 🛛 Microsoft Excel - epgm\_09\_01\_2004\_comments.XLS File Edit View Insert Format Tools Data Window Help × 🖏 Update 🔚 Select Variable 🏓 Next Case 🔶 Previous Case 🔶 Next Year 🗲 Last Year 👚 Upstream 🐇 Downstream Faster Slower >> •10 • B / U 声言言图 \$ %, ‰ ☆ 谭谭 \_ • ③ • ▲ • . Arial 🖆 🏥 🔄 🖻 🙆 🗍 🧐 😥 🔭 Karalah (Serger, Syrkawa, 🎍 fx =+Calcs\_Table!AE61 C D E F G **•** B B10 GHIJ L M N D Vertical Slices - Soil P vs. Time & Depth Interval at Fized Location Case: 11 S10s NE 2A Z=10 CM Run Distance Soil P Concentration in marka Soil Depth = 10 cm 12 km New Soil Set Lower Bound of Each Depth Interval, Click "Update": New Soil-----> Old Soil----> Whole Depth Zmax--> 10-15 15-20 Ava Bottom 0-2 cm 2.5 5-10 20-30 Ava Bottom Тор Тор Soil (cm) Time Yrs 153 #N/A #N/A #N/A 0.00 153 #N/A 156 #N/A 159 #N/A 162 #N/A 165 #N/A \* #N/A \* #N/A 0.17 #N/A #N/A 0.34 #N/A #N/A 0.51 # #N/A #NVA 0.68 168 #N/A #N/A #NI/A 0.85 171 #N/A , #N/A 1.02 #N/A 174 #N/A 178 #N/A \* #N/A #N/A 1.19 \* #N/A #N/A 1.36 178 #N/A 181 #N/A 184 #N/A #N/A #N/A 1.53 # #N/A 1.70 20 #N/A 184 #N/A 187 #N/A 190 #N/A 193 #N/A #N/A #N/A 1.88 \* #N/A #N/A 2.05 #N/A 23 #N/A 14.8 2.22 \* #N/A 196 #N/A 15 #N/A 2.39 199 #N/A 202 #N/A \* #NIA 25 #N/A 2.56 # #N/A 17 18 #N/A 2.73 202 #N/A 205 #N/A 208 #N/A #N/A 27 #NI/A 2.90 #N/A #N/A #N/A 3.07 211 #N/A 214 #N/A 217 #N/A #N/A 3.24 #N/A 21 22 23 24 25 26 #N/A 3.41 #N/A 31 #N/A 3.58 221" #N/A 224" #N/A 227" #N/A \* #N/A #N/A 3.75 # #NIA 33 34 35 #N/A 3.92 #N/A #N/A 4.09 227 #N/A #N/A 230 #N/A #N/A 233 #N/A #N/A 236 #N/A #N/A 239 #N/A #N/A #NVA 4 26 #N/A 4.43 37 #N/A 4.60 #N/A 4.77 242 #N/A \* #N/A #N/A 4 94 249 #N/A #N/A #N/A 5.11 Image: A start and a start and a start Ready NUM

## Areas worksheet

This worksheet contains table with the Areas Exceedence of Water Column and Soil Phosphorus Criteria in tabular format.

|             | Nicros   | soft Ex         | kcel -         | epgm_             | 09_0           | 1_200         | 04_co             | mmer           | ts.XL          | S             |                  | 9970         | 第六字           |                 |              | are tory       | LOTE MARLY          |              |         |          |
|-------------|----------|-----------------|----------------|-------------------|----------------|---------------|-------------------|----------------|----------------|---------------|------------------|--------------|---------------|-----------------|--------------|----------------|---------------------|--------------|---------|----------|
| B)          | File     | <u>E</u> dit    | ⊻iew           | Insert            | Form           | nat ]         | ools              | Data           | Wind           | ow H          | elp              |              |               |                 |              | in State       | n quadiópr          | ion heb      | • -     | 8×       |
| ÷3          | Updati   | e 📑             | Select \       | /ariable          | Arr Ne:        | xt Case       | e 🔶 P             | revious        | Case           | + Nex         | ct Year          | 🗲 Las        | t Year        | 🕆 Up            | stream       | Do             | ownstream           | Faster       | Slower  | »<br>•   |
| D           | B I      |                 | 1 <b>B</b>     | <b>s</b> D        | HBC-           | ¥ 🛛           | a ria             | • 🕈            | s.)            | e Caro        |                  | Σ •          |               |                 | <b>A</b> 6   | 5%             | • 2).               |              |         |          |
|             |          |                 | <b>k</b>       | Arial             |                |               | <b>-</b> 10       | - 1            | 3 I            | Ū             |                  |              | 9             | %               | <b>,</b>     | 00. 0<br>0.+ 0 | ŧ₽ ŧ₽               | <u>140</u> • | ð - A   | <u> </u> |
| a           | 83 1     | 3               | G              | 5a - 5            | B (            | 2             | ŵ Earge           | - im a         | j~arspe        | s., <u>E.</u> | i Re He          | Rea 🗸        |               |                 |              |                |                     |              |         |          |
|             | E11      |                 | •              | fx                | =Cal           | cs_Ta         | ble!N6            | 13             |                |               |                  |              |               |                 |              |                |                     |              |         |          |
| 1           | A        | B<br>dence      | C<br>of Vate   | D<br>er Colun     | E<br>in and \$ | F<br>Soil P ( | G<br>Criteria     | H              | <b>.</b>       | J             | K<br>Case:       | L<br>11 S10s | M             | N<br>A Z=1      | 0<br>0 CM    | P              | Q F                 | 3   S        | T       |          |
| 2           | Areas    | in Hec          | tares          |                   | Total Ar       | ea =          | 157.5             |                |                |               |                  |              |               |                 |              |                |                     |              |         |          |
| 4<br>5<br>6 | Time     | Endo            | WC F           | P Criteria<br>Med | (ppb)<br>Hiah  | Soil P (      | Criteria  <br>Mod | mg/kg)<br>Hiab | ENER           | Soil P        | Total<br>Cattail | Å            | with Cat      | tail Dep        | ritu Evca    | edina          |                     |              |         |          |
| 7           | Years    | Year<br>1961    | 10             | 15                | 20             | <u>610</u>    | 870               | 990            | 500            | 0.062         | Area<br>47       | 5%           | 10%           | 20%             | <u>50%</u>   | 90%            |                     |              |         |          |
| 9           | 1        | 1962            | 11393          | 8978              | 7613           | Ő             | Ő                 | Ő              | Ő              | Ő             | 58               | Ö            | Ö             | Ő               | Ő            | Ő              |                     |              |         |          |
| 11          | 3        | 1964            | 11393          | 8978              | 7613           | 0             | Ő                 | Ő              | 368            | Ő             | 102              | Ő            | Ő             | 0               | 0            | 0              |                     |              |         |          |
| 12<br>13    | 4<br>5   | 1965            | 11393          | 8978              | 7613           | 1208          | 0                 | 0              | 2363           | 788           | 227              | 1208         | 368           | 0               | 0            | 0              |                     |              |         |          |
| 14<br>15    | 6<br>7   | 1967<br>1968    | 11393<br>11393 | 8978<br>8978      | 7613<br>7613   | 1943<br>2468  | 53<br>683         | 0<br>53        | 3098<br>3623   | 1523<br>2048  | 362<br>577       | 1943<br>2468 | 998<br>1628   | 263<br>893      | 0            | 0              |                     |              |         |          |
| 16<br>17    | 8        | 1969<br>1970    | 11393<br>11393 | 8978<br>8978      | 7613           | 2993<br>3518  | 1208              | 578<br>1103    | 4253<br>4673   | 2468          | 876<br>1232      | 2993<br>3518 | 2153<br>2678  | 1418<br>1943    | 473<br>893   | 0              |                     |              |         |          |
| 18          | 10       | 1971            | 11393          | 8978              | 7613           | 3938          | 2153              | 1523           | 5093           | 3308          | 1605             | 3938         | 3098          | 2363            | 1313         | 158            |                     |              |         |          |
| 19<br>20    | 12       | 1972            | 11393          | 8978              | 7613           | 4253<br>4673  | 2888              | 2258           | 5828           | 3623          | 2311             | 4253         | 3413          | 2993            | 2048         | 893            |                     |              |         |          |
| 21<br>22    | 13<br>14 | 1974<br>1975    | 11393<br>11393 | 8978<br>8978      | 7613<br>7613   | 4988<br>5303  | 3203<br>3413      | 2573<br>2888   | 6143<br>6458   | 4253<br>4463  | 2629<br>2926     | 4988<br>5303 | 4043<br>4358  | 3308<br>3623    | 2363<br>2678 | 1208<br>1523   |                     |              |         |          |
| 23          | 15       | 1976            | 11393          | 8978              | 7613           | 5513          | 3728              | 3098           | 6773           | 4673          | 3202             | 5513         | 4673          | 3938            | 2993         | 1838           |                     |              |         |          |
| 24          | 17       | 1978            | 11393          | 8978              | 7613           | 6038          | 4253              | 3623           | 7298           | 5093          | 3699             | 6038         | 5198          | 4463            | 3413         | 2363           |                     |              |         |          |
| 26          | 18<br>19 | 1979<br>1980    | 11393<br>11393 | 8978<br>8978      | 7613<br>7613   | 6248<br>6458  | 4463<br>4673      | 3833<br>4043   | 7508<br>7823   | 5303<br>5513  | 3912<br>4092     | 6248<br>6458 | 5408<br>5618  | 4673<br>4883    | 3623<br>3938 | 2573<br>2573   |                     |              |         |          |
| 28          | 20       | 1981            | 11393          | 8978              | 7613           | 6668          | 4883              | 4253           | 8033           | 5723          | 4239             | 6668         | 5828          | 5093<br>5202    | 4043         | 2573           |                     |              |         |          |
| 30          | 22       | 1983            | 11393          | 8978              | 7613           | 7088          | 5303              | 4673           | 8453           | 6038          | 4443             | 7088         | 6248          | 5408            | 4358         | 2573           |                     |              |         |          |
| 31          | 23<br>24 | 1984<br>1985    | 11393<br>11393 | 8978<br>8978      | 7613<br>7613   | 7298<br>7508  | 5408<br>5618      | 4673<br>4673   | 8663<br>8873   | 6143<br>6353  | 4514<br>4569     | 7298<br>7508 | 6353<br>6563  | 5618<br>5828    | 4358<br>4358 | 2573<br>2573   |                     |              |         |          |
| 33          | 25       | 1986            | 11393          | 8978              | 7613           | 7718          | 5723              | 4673           | 9083           | 6458          | 4615             | 7718         | 6773          | 5933            | 4358         | 2573           |                     |              |         |          |
| 35          | 27       | 1988            | 11393          | 8978              | 7613           | 8033          | 5828              | 4673           | 9398           | 6668          | 4684             | 8033         | 7088          | 6143            | 4358         | 2573           |                     |              |         |          |
| 36          | 28<br>29 | 1989<br>1990    | 11393<br>11393 | 8978<br>8978      | 7613<br>7613   | 8138<br>8348  | 5828<br>5828      | 4673<br>4673   | 9608<br>9818   | 6878<br>6983  | 4711<br>4734     | 8138<br>8348 | 7193<br>7403  | 6143<br>6143    | 4358<br>4358 | 2573<br>2573   |                     |              |         |          |
| 38          | 30       | 1991            | 11393          | 8978              | 7613           | 8453          | 5828              | 4673           | 9923           | 6983          | 4755             | 8453         | 7508          | 6143            | 4358         | 2573           |                     |              |         |          |
| 40          | 32       | 1993            | 11393          | 8978              | 7613           | 8768          | 5828              | 4673           | 10343          | 6983          | 4789             | 8768         | 7823          | 6143            | 4358         | 2573           |                     |              |         |          |
| 41 42       | 33<br>34 | 1994<br>1995    | 11393<br>11393 | 8978<br>8978      | 7613<br>7613   | 8978<br>9083  | 5828<br>5828      | 4673<br>4673   | 10448<br>10658 | 6983<br>6983  | 4804<br>4817     | 8978<br>9083 | 7928<br>7928  | 6143<br>6143    | 4358<br>4358 | 2573<br>2573   |                     |              |         |          |
| 43          | 35       | 1996            | 11393          | 8978              | 7613           | 9188          | 5828              | 4673           | 10763          | 6983          | 4830             | 9188         | 7928          | 6143            | 4358         | 2573           |                     |              |         |          |
| 45          | 37       | 1998            | 11393          | 8978              | 7613           | 9503          | 5828              | 4673           | 11183          | 6983          | 4852             | 9503         | 7928          | 6143            | 4358         | 2573           |                     |              |         |          |
| 45          | 38       | 1999            | 11393          | 89/8              | 7613           | 9608          | 5828<br>F020      | 46/3           | 11288          | 6983          | 4861             | 9608         | 7928          | 6143            | 4358         | 2573           | make Cr             | 1.           |         |          |
|             | P PI     | V Mel           | N X Un         | oces (            | Inputs         | К Ке          | suits ,           |                | ins_Pr<br>\ 조리 |               | Grapt            | 15_Area      | <u>15 / (</u> | srapns<br>V _ A | _corre       | i <u>(</u> Gi  | raphs_Site<br>≓ m ∠ | Gra          | ipns_An | )]]]     |
| Darc        | v        | <u>ي</u> من الم | 37V • L        | √ AŪD             | uanape         | 5.            | •                 |                |                | ત્યા 🤃        |                  | aal 0        |               | • •             |              | • ****         |                     |              |         |          |
| reau        | 7        |                 |                |                   |                |               |                   |                |                |               |                  |              |               |                 |              |                | 1.4                 |              |         |          |

## Distances worksheet

This worksheet contains the table with Distances Exceedence of Water Column & Soil Phosphorus Criteria in tabular format.

|          | Micros       | soft Ex        | ccel -         | epgm_          | 09_0         | 1_20         | 04_c            | ommer           | nts.XL        | S               |              |                 | N                |                |                     |         |          |           | - 0 ×     |
|----------|--------------|----------------|----------------|----------------|--------------|--------------|-----------------|-----------------|---------------|-----------------|--------------|-----------------|------------------|----------------|---------------------|---------|----------|-----------|-----------|
| B)       | Eile         | <u>E</u> dit   | View           | <u>I</u> nsert | Form         | nat 🗍        | Tools           | Data            | <u>W</u> indo | ow <u>H</u> e   | elp          |                 |                  |                |                     | 7,28    | 4-01-46% | on žannes | • _ & ×   |
| -        | Updat        | e 🗐            | Select \       | /ariable       | → Ne         | xt Case      | e 🔶 I           | Previous        | Case          | → Nex           | t Year       | 🕂 Las           | t Year           | 🕆 Up           | stream              | 🔶 D     | ownstre  | am Faster | Slower *  |
|          | B I          | 8              | <b>B</b>       | <b>s</b> D.    | ABC.         | XI           | d Ca            | • 🛷             | - CA          | . (`¥ +         |              | Σ - 3           |                  |                | <b>B</b> 6          | 5%      | • 2      | •         |           |
|          |              |                | 4              | Arial          |              |              | <del>•</del> 10 | - 1             | 8 <i>I</i>    | U               | E            |                 | 9 9              | %              | • •                 | 00.00   | €≣£      |           | ð • A • _ |
|          | Por 1        | ta Ua          | G.             | 6 J            | 10.          | 2            | 10,25           | s .<br>Med      | **.anvaa      |                 | i Astek      | in the second   |                  |                |                     |         |          |           |           |
|          | B8           | aadaa maanaa   | •              | f <sub>x</sub> | =Are         | as!B8        |                 |                 |               |                 |              | •               |                  |                |                     |         |          |           |           |
|          | A            | в              | С              | D              | E.           | F            | G               | H               | · 1           | J               | κ            | L               | м                | N              | 0                   | Ρ       | Q        | RS        | T 🔺       |
| 1        | Excee        | dence a        | of Vate        | er Colum       | n & So       | il P Cr      | iteria          |                 |               |                 | Case: 1      | 1 S10s          | NE 2             | A Z=1          | 0 CM                |         |          |           |           |
| 3        | Distar       | ce fror        | n Inflo        | w in Kilo      | meters       |              |                 |                 |               |                 |              |                 |                  |                |                     |         |          |           |           |
| 5        |              |                | yci            | P Criteria (   | ppb)         | Soil P       | Criteria        | (mg/kg)         |               | Soil P          |              |                 |                  |                | r                   |         |          |           |           |
| 6<br>7   | <u>Years</u> | End of<br>Year | Low<br>10      | Med<br>15      | High<br>20   | 610          | Mec<br>870      | High<br>990     | FUEP<br>500   | ng/cm3<br>0.062 | Areas<br>5%  | with Cat<br>10% | taii Den:<br>20% | sity Exce      | eaing<br><u>90%</u> |         |          |           |           |
| 8        | 0            | 1961           | 0.00           | 0.00           | 0.00         | 0.00         | 0.00            | 0.00            | 0.00          | 0.00            | 0.00         | 0.00            | 0.00             | 0.00           | 0.00                |         | 0'n      | ÷         |           |
| 10       | 2            | 1963           | 10.85          | 8.55           | 7.25         | 0.00         | 0.00            | 0.00            | 0.00          | 0.00            | 0.00         | 0.00            | 0.00             | 0.00           | 0.00                |         |          |           |           |
| 11<br>12 | 3            | 1964<br>1965   | 10.85<br>10.85 | 8.55<br>8.55   | 7.25<br>7.25 | 0.00<br>0.35 | 0.00<br>0.00    | 0.00<br>0.00    | 0.35<br>1.45  | 0.00<br>0.05    | 0.00<br>0.25 | 0.00<br>0.00    | 0.00<br>0.00     | 0.00<br>0.00   | 0.00<br>0.00        |         |          |           |           |
| 13       | 5            | 1966           | 10.85          | 8.55           | 7.25         | 1.15         | 0.00            | 0.00            | 2.25          | 0.75            | 1.15         | 0.35            | 0.00             | 0.00           | 0.00                |         |          |           |           |
| 15       | 7            | 1968           | 10.85          | 8.55           | 7.25         | 2.35         | 0.65            | 0.00            | 3.45          | 1.95            | 2.35         | 1.55            | 0.85             | 0.00           | 0.00                |         |          |           |           |
| 16<br>17 | 8            | 1969<br>1970   | 10.85<br>10.85 | 8.55<br>8.55   | 7.25<br>7.25 | 2.85<br>3.35 | 1.15<br>1.65    | 0.55<br>1.05    | 4.05<br>4.45  | 2.35<br>2.75    | 2.85<br>3.35 | 2.05<br>2.55    | 1.35<br>1.85     | 0.45<br>0.85   | 0.00<br>0.00        |         |          |           |           |
| 18       | 10           | 1971           | 10.85          | 8.55           | 7.25         | 3.75         | 2.05            | 1.45            | 4.85          | 3.15            | 3.75         | 2.95            | 2.25             | 1.25           | 0.15                |         |          |           |           |
| 20       | 12           | 1973           | 10.85          | 8.55           | 7.25         | 4.45         | 2.35            | 2.15            | 5.55          | 3.75            | 4.45         | 3.55            | 2.85             | 1.95           | 0.85                |         |          |           |           |
| 21<br>22 | 13           | 1974<br>1975   | 10.85<br>10.85 | 8.55<br>8.55   | 7.25<br>7.25 | 4.75<br>5.05 | 3.05<br>3.25    | 2.45<br>2.75    | 5.85<br>6.15  | 4.05<br>4.25    | 4.75<br>5.05 | 3.85<br>4.15    | 3.15<br>3.45     | 2.25           | 1.15<br>1.45        |         |          |           |           |
| 23       | 15           | 1976           | 10.85<br>10.85 | 8.55           | 7.25         | 5.25         | 3.55            | 2.95            | 6.45<br>6.75  | 4.45            | 5.25<br>5.55 | 4.45            | 3.75             | 2.85           | 1.75                |         |          |           |           |
| 25       | 17           | 1978           | 10.85          | 8.55           | 7.25         | 5.75         | 4.05            | 3.45            | 6.95          | 4.85            | 5.75         | 4.95            | 4.25             | 3.25           | 2.25                |         |          |           |           |
| 26<br>27 | 18<br>19     | 1979<br>1980   | 10.85<br>10.85 | 8.55<br>8.55   | 7.25<br>7.25 | 5.95<br>6.15 | 4.25<br>4.45    | 3.65<br>3.85    | 7.15<br>7.45  | 5.05<br>5.25    | 5.95<br>6.15 | 5.15<br>5.35    | 4.45<br>4.65     | 3.45<br>3.75   | 2.45<br>2.45        |         |          |           |           |
| 28       | 20           | 1981           | 10.85          | 8.55           | 7.25         | 6.35         | 4.65            | 4.05            | 7.65          | 5.45            | 6.35         | 5.55<br>5.75    | 4.85             | 3.85           | 2.45                |         |          |           |           |
| 30       | 22           | 1983           | 10.85          | 8.55           | 7.25         | 6.75         | 5.05            | 4.45            | 8.05          | 5.75            | 6.75         | 5.95            | 5.15             | 4.05           | 2.45                |         |          |           |           |
| 31       | 23<br>24     | 1984<br>1985   | 10.85<br>10.85 | 8.55<br>8.55   | 7.25<br>7.25 | 6.95<br>7.15 | 5.15<br>5.35    | 4.45<br>4.45    | 8.25<br>8.45  | 5.85<br>6.05    | 6.95<br>7.15 | 6.05<br>6.25    | 5.35<br>5.55     | 4.15<br>4.15   | 2.45<br>2.45        |         |          |           |           |
| 33       | 25           | 1986           | 10.85          | 8.55<br>9.55   | 7.25         | 7.35         | 5.45            | 4.45            | 8.65          | 6.15            | 7.35         | 6.45<br>6.55    | 5.65             | 4.15           | 2.45                |         |          |           |           |
| 34       | 27           | 1988           | 10.85          | 8.55           | 7.25         | 7.65         | 5.55            | 4.45            | 8.95          | 6.35            | 7.65         | 6.75            | 5.85             | 4.15           | 2.45                |         |          |           |           |
| 36       | 28<br>29     | 1989<br>1990   | 10.85<br>10.85 | 8.55<br>8.55   | 7.25         | 7.75         | 5.55<br>5.55    | 4.45<br>4.45    | 9.15<br>9.35  | 6.55<br>6.65    | 7.75<br>7.95 | 6.85<br>7.05    | 5.85<br>5.85     | 4.15<br>4.15   | 2.45<br>2.45        |         |          |           |           |
| 38       | 30           | 1991           | 10.85          | 8.55<br>8.55   | 7.25         | 8.05         | 5.55            | 4.45            | 9.45          | 6.65<br>6.65    | 8.05         | 7.15            | 5.85<br>5.85     | 4.15           | 2.45                |         |          |           |           |
| 40       | 32           | 1993           | 10.85          | 8.55           | 7.25         | 8.35         | 5.55            | 4.45            | 9.85          | 6.65            | 8.35         | 7.45            | 5.85             | 4.15           | 2.45                |         |          |           |           |
| 41<br>42 | 33<br>34     | 1994           | 10.85<br>10.85 | 8.55<br>8.55   | 7.25<br>7.25 | 8.55<br>8.65 | 5.55<br>5.55    | 4.45<br>4.45    | 9.95<br>10.15 | 6.65<br>6.65    | 8.55<br>8.65 | 7.55            | 5.85<br>5.85     | 4.15<br>4.15   | 2.45<br>2.45        |         |          |           |           |
| 43       | 35<br>36     | 1996<br>1997   | 10.85          | 8.55<br>8.55   | 7.25         | 8.75<br>8.85 | 5.55<br>5.55    | 4.45            | 10.25         | 6.65<br>6.65    | 8.75<br>8.85 | 7.55<br>7.55    | 5.85<br>5.85     | 4.15           | 2.45                |         |          |           |           |
| 45       | 37           | 1998           | 10.85          | 8.55           | 7.25         | 9.05         | 5.55            | 4.45            | 10.65         | 6.65            | 9.05         | 7.55            | 5.85             | 4.15           | 2.45                |         |          |           |           |
| 40       | 38           | / Gra          |                | a.55           | ranhs        | Anv          | / Ara           | *.+0<br>as \ Di | stance        | 0.00            | neDict       | / Sline         | 0.80             | 9.10<br>alcs / | Calce               | Profile | 101      | rs Table  | 7         |
|          | - F F        | Dra            | - <u></u>      | Auto           | Shape        | s • ∖        |                 |                 |               |                 |              | <u>र</u> अत्य   | ) + <u>-</u> 4   | <u>z - A</u>   |                     |         |          |           | (ii, v    |
| Read     | ly           |                |                |                |              |              |                 |                 | ••••••        |                 | 1947-194 S   |                 |                  |                |                     |         |          | NUM       |           |

## **TimeDist worksheet**

This worksheet contains data which Set Distances Displayed on 'Graphs\_Any' Sheet in tabular format. The user can change the variable by choosing it from the list.

| Microsoft Excel - epgm_09_01_2004_comments.XLS       Image: Comments.XLS       Image: Comments.XLS         Image: Comments.XLS       Image: Comments.XLS       Image: Comments.XLS       Image: Comments.XLS         Image: Comments.XLS       Image: Comments.XLS       Image: Comments.XLS       Image: Comments.XLS         Image: Comments.XLS       Image: Comments.XLS       Image: Comments.XLS       Image: Comments.XLS         Image: Comments.XLS       Image: Comments.XLS       Image: Comments.XLS       Image: Comments.XLS         Image: Comments.XLS       Image: Comments.XLS       Image: Comments.XLS       Image: Comments.XLS         Image: Comments.XLS       Image: Comments.XLS       Image: Comments.XLS       Image: Comments.XLS         Image: Comments.XLS       Image: Comments.XLS       Image: Comments.XLS       Image: Comments.XLS         Image: Comments.XLS       Image: Comments.XLS       Image: Comments.XLS       Image: Comments.XLS         Image: Comments.XLS       Image: Comments.XLS       Image: Comments.XLS       Image: Comments.XLS       Image: Comments.XLS         Image: Comments.XLS       Image: Comments.XLS       Image: Comments.XLS       Image: Comments.XLS       Image: Comments.XLS       Image: Comments.XLS         Image: Comments.XLS       Image: Comments.XLS       Image: Comments.XLS       Image: Comments.XLS       Image: Comments.XLS                                                                                                    |                              | With the                                            |                   | 2000000     |        |              | Caller of Date | 101120-24    |               | suger dentitier r    |                                                       |  |  |  |
|----------------------------------------------------------------------------------------------------|------------------------------|-----------------------------------------------------|-------------------|-------------|--------|--------------|----------------|--------------|---------------|----------------------|-------------------------------------------------------|--|--|--|
|                                                                                                    | Micro                        | soft Exc                                            | el - el           | pgm_        | 09_0   | 1_200        | )4_col         | mment        | ts.XLS        |                      |                                                       |  |  |  |
| Sig Update IIII Select Variable → Next Case ← Previous Case → Next Year ← Last Year ← Upstream ↓ Downstream Faster Slower       ?         I IIIIIIIIIIIIIIIIIIIIIIIIIIIIIIIIIII                                                                                                    | 🗳 🗄 Ele                      | Edit                                                | liew              | Insert      | Form   | nat <u>T</u> | ools           | <u>D</u> ata | Window        | w <u>H</u> eip       | Tipe sinceston finnispi 👻 🗕 🗗 🗙                       |  |  |  |
| Arial       -12 - B Z U E E E E E C H I J J K L M N O P Q         Arial       - 6 = + TITLE         A B C D E E E G H I J J K L M N O P Q         Casel II S10s NE2A Z-10 CM         Variable:       1 Water Col P Conc (ppb)         State II S10s NE2A Z-10 CM         Variable:       1 Water Col P Conc (ppb)         State II S10s NE2A Z-10 CM         Variable:       1 Water Col P Conc (ppb)         State II S10s NE2A Z-10 CM         Variable:       1 Water Col P Conc (ppb)         State II S10 NE3A Z-10 CM         Variable:       1 Water Col P Conc (ppb)         State II S10 NE3A Z-10 CM         State II S10 NE3 NE3A Z-10 M 3442 U108 S228955         State II S10 NE3 S354 72.04 33442 U108 S228955         State II S10 NE3 S354 72.04 33442 U108 S228955         State II S10 NE3 S354 72.04 33442 U108 S228955         State II S10 NE3 S354 72.04 33442 U108 S228955         State II S10 NE3 S354 72.04 33442 U108 S228955         State II S10 NE3 S354 72.04 33442 U108 S228955         State II S10 NE3 S354 72.04 33442 U108 S228955         State II S10 NE3 S354 72.04 33442 U108 S228955         State II S10 NE3 S354 72.04 33442 U108 S228955         State II S10 NE3 S354 72.04 33442 U108 S228955         State II S10 NE3 S354 72.04 33442 U108 S228955         State II S10 NE3                                                                                                    | Jupdat                       | te 📑 Se                                             | elect Var         | riable      | + Nex  | ct Case      | 🖛 Pr           | evious (     | Case =        | Next Yea             | + Last Year 🗇 Upstream 🕹 Downstream Faster Slower     |  |  |  |
| Arial       +12 + B       I       I <t< td=""><td>n a</td><td></td><td>nes 4</td><td>5 DA</td><td>ABÇ-</td><td>Y B</td><td></td><td>- 19</td><td></td><td></td><td>5 - A 2 40 a 3 75% - 12</td></t<>                                                                                                    | n a                          |                                                     | nes 4             | 5 DA        | ABÇ-   | Y B          |                | - 19         |               |                      | 5 - A 2 40 a 3 75% - 12                               |  |  |  |
| Arial       - 12       B       I       I                                                                                                    |                              |                                                     | - <u>u</u> =      |             | Y      | ф щ          |                | • 🗸          | 1997 B.<br>19 |                      |                                                       |  |  |  |
| A $\mathcal{K}$ $\mathcal{K}$                                                                                                    |                              |                                                     | Aria              | al          |        |              | • 12           | • <b>B</b>   | I             | Ū ≣ ∃                | 『葦圉\$%,‰☆谭谭⊇・◇・▲・、                                    |  |  |  |
| A1                                                                                                    | ंब 🖏                         | д 懿 🖄 🔀 🖬 🗿 📲 😥 Yel Rach vills Granges Epó Rimies 🖕 |                   |             |        |              |                |              |               |                      |                                                       |  |  |  |
| A       B       C       D       E       F       G       H       I       J       K       L       M       N       D       P       Q         3       Variable:       1       Water Col P Conc (ppb)       Select Variable:                                                                                                    | A1                           | A1 ▼ f≈ =+TITLE                                     |                   |             |        |              |                |              |               |                      |                                                       |  |  |  |
| 1       Case 11       Stos NE 2A       Z=10 CM         3       Variable:       1       Water Col P Conc (ppb)       Select Variable:         5       TIME       Endor Distance (tm)>       Select Variable:       Select Variable:         6       0       1951       4.75       4.75       4.75       4.75       4.76         8       1       1952       122       15.7       106.89       33.64       1208       6.22855       These Stack plant       Select Variable:         0       1951       4.75       4.75       4.75       4.75       4.755       4.755       4.755       4.755       4.755       4.755       4.755       4.755       4.755       4.755       4.755       4.755       4.755       4.755       4.755       4.755       4.755       4.755       4.755       4.755       4.755       4.755       4.755       4.755       4.755       4.755       4.755       4.755       4.755       4.755       4.755       4.755       4.755       4.755       4.755       4.755       4.755       4.755       4.755       4.755       4.755       4.755       4.755       4.755       4.755       4.755       4.755       4.755       4.755       4.755                                                                                                    | A                            | A B C D E F G H I J K L M N O P Q                   |                   |             |        |              |                |              |               |                      |                                                       |  |  |  |
| Select Variable:       1 Water Col P Conc (ppb)       Select Variable:         TMME       End of       Distance (km)>       ***         *       Year 0.0       0.2       0.5       1.0       2.0       5.0       10.0       15.0         *       1       1952       122       115.7       106.89       33.64       72.04       33.64       1506       62.29555       Bit App - App - App                                                                                                    | 1 Case 11 S10s NE 2A Z=10 CM |                                                     |                   |             |        |              |                |              |               |                      |                                                       |  |  |  |
| Image       End of       Distance (km)>         Year       0.0       0.2       0.5       10       20       5.0       10.0       15.0         I       1956       12       15.7       10.68       35.84       7.204       33.642       11.50       2.25       15.7       10.68       35.84       7.204       33.642       11.50       6.228555       Time to Time to                                                                                                    | 3 Varia                      | ble:                                                |                   | 1 \         | Nater  | Col P        | Conc (         | (dqq         |               |                      | Select Variable:                                      |  |  |  |
| 5       TME       End of       Distance (km) → → →       Vert Col P Conc         7       0       1561       4.715       4.715       4.715       4.715       4.715       4.715       4.715       4.715       4.715       4.715       4.715       4.715       4.715       4.715       4.715       4.715       4.715       4.715       4.715       4.715       4.715       4.715       4.715       4.715       4.715       4.715       4.715       4.715       4.715       4.715       4.715       4.715       4.715       4.715       4.715       4.715       4.715       4.715       4.715       4.715       4.715       4.715       4.715       4.715       4.715       4.715       4.715       4.715       4.715       4.715       4.715       4.715       4.715       4.715       4.715       4.715       4.715       4.715       4.715       4.715       4.715       4.715       4.715       4.715       4.715       4.715       4.715       4.715       4.715       4.715       4.715       4.715       4.715       4.715       4.715       4.715       4.715       4.715       4.715       4.715       4.715       4.715       4.715       4.715       4.715       4.715       4.715                                                                                                    | 4                            |                                                     |                   |             |        |              |                |              |               |                      |                                                       |  |  |  |
| 0       1981       4.715       4.716       4.716       4.716       4.716       4.716       4.716       4.716       4.716       4.716       4.716       4.716       4.716       4.716       4.716       4.716       4.716       4.716       4.716       4.716       4.716       4.716       4.716       4.716       4.716       4.716       4.716       4.716       4.716       4.716       4.716       4.716       4.716       4.716       4.716       4.716       4.716       4.716       4.716       4.716       4.716       4.716       4.716       4.716       4.716       4.716       4.716       4.716       4.716       4.716       4.716       4.716       4.716       4.716       4.716       4.716       4.716       4.716       4.716       4.716       4.716       4.716       4.716       4.716       4.716       4.716       4.716       4.716       4.716       4.716       4.716       4.716       4.716       4.716       4.716       4.716       4.716       4.716       4.716       4.716       4.716       4.716       4.716       4.716       4.716       4.716       4.716       4.716       4.716       4.716       4.716       4.716       4.716       4.716       4.                                                                                                    | 5 TIME                       | End of D                                            | )istance (<br>0.0 | (km)<br>0 2 | ° 05   | 10'          | 20             | 50           | 10.0          | 15.0                 | View Call Course                                      |  |  |  |
| 8       1       1962       122       105.71       106.88       93.684       72.094       33.642       11508       62.28555         0       3       1964       122       115.71       106.88       93.684       72.094       33.642       11508       62.28555         11       4       1965       122       115.71       106.88       93.684       72.094       33.642       11508       62.28555         13       6       1967       122       115.71       106.88       93.684       72.094       33.642       11508       62.28555         15       8       1966       122       115.71       106.88       93.684       72.094       33.642       11508       62.28555         16       9       1970       122       115.71       106.88       93.684       72.094       33.642       11508       62.28555         17       10       1971       122       15.71       106.88       93.684       72.094       33.642       11508       62.28555         20       13       137.4       122       15.71       106.88       93.684       72.094       33.642       1508       62.28555         21       14                                                                                                    | 7 (                          | 0 1961                                              | 4.715             | 4.715       | 4.715  | 4.715        | 4.715          | 4.715        | 4.715         | 4.715033             | Steady-State WC Conc                                  |  |  |  |
| 9       2       963       122       115,71       106.89       93.844       11508       6.228555       Time to Steady State       Dept of New Soil         11       4       1965       122       115,71       106.83       93.844       11508       6.228555       Build Deskity         12       5       1966       122       115,71       106.83       93.844       7.094       33.442       11508       6.228555       Build Deskity       Volumetric Soil P       Soil Mass Accretions Rate       Soil Mass Accretions Rate       Soil Rate       Soil Rate       Soil Rate <t< td=""><td>8</td><td>1 1962</td><td>122</td><td>115.71</td><td>106.89</td><td>93.694</td><td>72.094</td><td>33.642</td><td>11.508</td><td>6.228555</td><td>Soil P<br/>Steady-State Soil P</td></t<>                                                                                                    | 8                            | 1 1962                                              | 122               | 115.71      | 106.89 | 93.694       | 72.094         | 33.642       | 11.508        | 6.228555             | Soil P<br>Steady-State Soil P                         |  |  |  |
| 0       3       3964       122       16,17       10,639       33,642       110,08       5,228555       15,17       10,683       33,642       115,08       6,228555       15,17       10,683       33,642       115,08       6,228555       15,17       10,683       33,642       115,08       6,228555       15,17       10,683       33,642       115,08       6,228555       15,17       10,683       33,642       115,08       6,228555       15,17       10,683       33,642       115,08       6,228555       15,17       10,683       33,642       115,08       6,228555       15,17       10,683       33,647       12,044       33,642       115,08       6,228555       15,17       10,683       33,647       12,044       33,642       115,08       6,228555       15,17       10,683       33,647       12,044       33,642       115,08       6,228555       Set Distances Displayed on 'Graphs_Any' Sheet         11       1977       122       115,71       10,683       33,647       12,044       33,642       115,08       6,228555       Set Distances Displayed on 'Graphs_Any' Sheet         12       1977       122       115,71       10,683       33,647       12,044       33,642       115,08       6,228555       Se                                                                                                    | 9                            | 2 1963                                              | 122               | 115.71      | 106.89 | 93.694       | 72.094         | 33.642       | 11.508        | 6.228555             | Time to Steady State                                  |  |  |  |
| 1       1       1000 122       1001 10000 3000 3000 12000 10000 100000 10000 100000 10000 1000000                                                                                                    | 10                           | 3 1964<br>1965                                      | 122               | 115.71      | 106.89 | 93.694       | 72.094         | 33.642       | 11.508        | 6.228555             | Bulk Density                                          |  |  |  |
| a       b       b<       b       b<       b<       b< </td <td>12</td> <td>+ 1360<br/>5 1966</td> <td>122</td> <td>115.71</td> <td>106.89</td> <td>93 694</td> <td>72 094</td> <td>33.642</td> <td>11508</td> <td>6 228555</td> <td>Volumetric Soil P</td>                                                                                                    | 12                           | + 1360<br>5 1966                                    | 122               | 115.71      | 106.89 | 93 694       | 72 094         | 33.642       | 11508         | 6 228555             | Volumetric Soil P                                     |  |  |  |
| H       7       1988       122       115.71       106.89       93.634       72.094       33.642       115.08       6.228555         15       9       1970       122       115.71       106.89       93.684       72.094       33.642       115.08       6.228555         17       10       1971       122       115.71       106.89       93.684       72.094       33.642       115.08       6.228555         18       11       1972       122       115.71       106.89       93.684       72.094       33.642       115.08       6.228555         20       13       1974       122       115.71       106.89       93.684       72.094       33.642       115.08       6.228555         21       15       106.89       93.684       72.094       33.642       115.08       6.228555       Set Distances Displayed on 'Graphs_Any' Sheet         22       15       1975       12       157.1       106.89       93.684       72.094       33.642       115.08       6.228555         23       16       1977       122       115.71       106.89       93.684       72.094       33.642       115.08       6.228555         24       1                                                                                                    | 13 1                         | 6 1967                                              | 122               | 115.71      | 106.89 | 93.694       | 72.094         | 33.642       | 11.508        | 6.228555             | Soil Mass Accretion                                   |  |  |  |
| 15       8       1963       122       115,71       106,89       33,684       72,094       33,642       11508       6,228555       Steady Start Cuttail Date.       Image: Steady Start Cuttail Date.       Image: Steady Start Cuttail Date.         16       3       1970       122       115,71       106,89       33,684       72,094       33,642       11508       6,228555       Steady Start Cuttail Date.       Image: Steady Start Cuttail Date.       Image: Steady Start Cuttail Steady Start Cuttail Date.       Image: Stea                                                                                                    | 14                           | 7 1968                                              | 122               | 115.71      | 106.89 | 93.694       | 72.094         | 33.642       | 11.508        | 6.228555             | Soil P Accretion Bate                                 |  |  |  |
| 16       9       1970       122       115.71       106.89       33.684       72.094       33.642       11508       6.228655         17       10       1971       122       115.71       106.89       33.684       72.094       33.642       11508       6.228655         18       11       1972       122       115.71       106.89       33.684       72.094       33.642       11508       6.228655         20       13       1974       122       115.71       106.89       33.684       72.094       33.642       11508       6.228655         22       15       1976       122       115.71       106.89       33.684       72.094       33.642       11508       6.228655         23       16       1977       122       115.71       106.89       33.684       72.094       33.642       11508       6.228655         24       17       1978       122       115.71       106.89       33.684       72.094       33.642       11508       6.228655         26       19       1980       122       115.71       106.89       33.684       11508       6.228655         27       20       1981       122                                                                                                    | 15                           | 8 1969                                              | 122               | 115.71      | 106.89 | 93.694       | 72.094         | 33.642       | 11.508        | 6.228555             | Steady State Cattail Dens.                            |  |  |  |
| $\begin{array}{ c c c c c c c c c c c c c c c c c c c$                                                                                                    | 16                           | 9 1970                                              | 122               | 115.71      | 106.89 | 93.694       | 72.094         | 33.642       | 11.508        | 6.228555             |                                                       |  |  |  |
| $\begin{array}{ c c c c c c c c c c c c c c c c c c c$                                                                                                    | 17 1                         | 0 1971                                              | 122               | 115.71      | 106.89 | 93.694       | 72.094         | 33.642       | 11.508        | 6.228555             | Con Distances Displayed on 'Graphy, Apu' Sheet        |  |  |  |
| $\begin{array}{c c c c c c c c c c c c c c c c c c c $                                                                                                    | 18                           | 11 1972                                             | 122               | 115.71      | 106.89 | 93.694       | 72.094         | 33.642       | 11.508        | 6.228000             | Set Distances Displayed on Graphs_hig oneet           |  |  |  |
| $\begin{array}{c c c c c c c c c c c c c c c c c c c $                                                                                                    | 19 1                         | 2 1973                                              | 122               | 115.71      | 106.89 | 93 694       | 72.034         | 33.642       | 11.508        | 6.228555             |                                                       |  |  |  |
| $\begin{array}{c c c c c c c c c c c c c c c c c c c $                                                                                                    | 21 1                         | 4 1975                                              | 122               | 115.71      | 106.89 | 93.694       | 72.094         | 33.642       | 11.508        | 6.228555             |                                                       |  |  |  |
| 23       16       1977       122       115.71       106.89       93.694       72.094       33.642       115.08       6.228555         24       17       1978       122       115.71       106.89       93.694       72.094       33.642       115.08       6.228555         25       19       1980       122       115.71       106.89       93.694       72.094       33.642       115.08       6.228555         26       19       1980       122       115.71       106.89       93.694       72.094       33.642       115.08       6.228555         27       20       1981       122       115.71       106.89       93.694       72.094       33.642       115.08       6.228555         28       21       1982       122       115.71       106.89       93.694       72.094       33.642       115.08       6.228555         30       23       1984       122       115.71       106.89       93.694       72.094       33.642       115.08       6.228555         31       24       1985       122       115.71       106.89       93.694       72.094       33.642       11508       6.228555         32                                                                                                    | 22 1                         | 15 1976                                             | 122               | 115.71      | 106.89 | 93.694       | 72.094         | 33.642       | 11.508        | 6.228555             |                                                       |  |  |  |
| 24       17       1978       122       115.71       106.89       93.694       72.094       33.642       11508       6.228555         25       19       1980       122       115.71       106.89       93.694       72.094       33.642       11508       6.228555         26       19       1980       122       115.71       106.89       93.694       72.094       33.642       11508       6.228555         28       21       1982       122       115.71       106.89       93.694       72.094       33.642       11508       6.228555         28       21       1982       122       115.71       106.89       93.694       72.094       33.642       11508       6.228555         30       23       1984       122       115.71       106.89       93.694       72.094       33.642       11508       6.228555         31       24       1985       122       115.71       106.89       93.694       72.094       33.642       11508       6.228555         32       26       1987       122       115.71       106.89       93.694       72.094       33.642       11508       6.228555         33       26 </td <td>23 1</td> <td>16 1977</td> <td>122</td> <td>115.71</td> <td>106.89</td> <td>93.694</td> <td>72.094</td> <td>33.642</td> <td>11.508</td> <td>6.228555</td> <td></td>                                                                                                    | 23 1                         | 16 1977                                             | 122               | 115.71      | 106.89 | 93.694       | 72.094         | 33.642       | 11.508        | 6.228555             |                                                       |  |  |  |
| $\begin{array}{c ccccccccccccccccccccccccccccccccccc$                                                                                                    | 24                           | 17 1978                                             | 122               | 115.71      | 106.89 | 93.694       | 72.094         | 33.642       | 11.508        | 6.228555             |                                                       |  |  |  |
| $\begin{array}{c ccccccccccccccccccccccccccccccccccc$                                                                                                    | 25                           | 18 1979                                             | 122               | 115.71      | 106.89 | 93.694       | 72.094         | 33.642       | 11.508        | 6.228555<br>c 228555 |                                                       |  |  |  |
| $\begin{array}{c ccccccccccccccccccccccccccccccccccc$                                                                                                    | 26                           | 19 1980                                             | 122               | 115.71      | 106.89 | 93.694       | 72.094         | 33.642       | 11.508        | 6.228555             |                                                       |  |  |  |
| $\begin{array}{c ccccccccccccccccccccccccccccccccccc$                                                                                                    | 27 2                         | 20 1981                                             | 122               | 115.71      | 106.03 | 93 694       | 72.034         | 33.642       | 11.508        | 6.228555             |                                                       |  |  |  |
| $\begin{array}{c ccccccccccccccccccccccccccccccccccc$                                                                                                    | 28                           | 21 1362                                             | 122               | 115.71      | 106.89 | 93.694       | 72.094         | 33.642       | 11.508        | 6.228555             |                                                       |  |  |  |
| $\begin{array}{c ccccccccccccccccccccccccccccccccccc$                                                                                                    | 30                           | 23 1984                                             | 122               | 115.71      | 106.89 | 93.694       | 72.094         | 33.642       | 11.508        | 6.228555             |                                                       |  |  |  |
| $\begin{array}{c ccccccccccccccccccccccccccccccccccc$                                                                                                    | 31                           | 24 1985                                             | 122               | 115.71      | 106.89 | 93.694       | 72.094         | 33.642       | 11.508        | 6.228555             |                                                       |  |  |  |
| $\begin{array}{c ccccccccccccccccccccccccccccccccccc$                                                                                                    | 32                           | 25 1986                                             | 122               | 115.71      | 106.89 | 93.694       | 72.094         | 33.642       | 11.508        | 6.228555             |                                                       |  |  |  |
| $\begin{array}{c ccccccccccccccccccccccccccccccccccc$                                                                                                    | 33                           | 26 1987                                             | 122               | 115.71      | 106.89 | 93.694       | 72.094         | 33.642       | 11508         | 6.228555             |                                                       |  |  |  |
| $\begin{array}{cccccccccccccccccccccccccccccccccccc$                                                                                                    | 34                           | 27 1988                                             | 122               | 115.71      | 106.89 | 93 694       | 72.094         | 33.642       | 11.508        | 6.228555             |                                                       |  |  |  |
| 37       30       1991       122       115.71       106.89       93.694       72.094       33.642       11.508       6.228555         38       31       1992       122       115.71       106.89       93.694       72.094       33.642       11.508       6.228555         39       32       1993       122       115.71       106.89       93.694       72.094       33.642       11.508       6.228555         39       32       1993       122       115.71       106.89       93.694       72.094       33.642       11.508       6.228555         39       32       1993       122       115.71       106.89       93.694       72.094       33.642       11.508       6.228555         39       32       1993       122       115.71       106.89       93.694       72.094       33.642       11.508       6.228555         39       32       1993       122       115.71       106.89       Alreas       Distances       TimeDist / Slices / Calcs / Calcs / Calcs _ Table / II       II         0       Draw ~ b       AutoShapes ~ ```````````````````````````````````                                                                                                    | 35                           | 28 1989                                             | 122               | 115.71      | 106.89 | 93.694       | 72.094         | 33.642       | 11.508        | 6.228555             |                                                       |  |  |  |
| 38       31       1992       122       115.71       106.89       93.694       72.094       33.642       11508       6.228555         39       32       1993       122       115.71       106.89       93.694       72.094       33.642       11.508       6.228555         14 <ul> <li> <li> <li></li></li></li></ul>                                                                                                    | 37                           | 30 1991                                             | 122               | 115.71      | 106.89 | 93.694       | 72.094         | 33.642       | 11.508        | 6.228555             |                                                       |  |  |  |
| 39       32       1993       122       115.71       106.89       93.654       72.054       33.642       11.006       6.220000         IN                                                                                                    | 38                           | 31 1992                                             | 122               | 115.71      | 106.89 | 93.694       | 72.094         | 33.642       | 11.508        | 6.228555             |                                                       |  |  |  |
| $ A + A   (Graphs_Site (Graphs_Any (Areas (Distances (Mince Sec) Site (Condition (Mince Sec) Site (Mince Sec) Site (Mince Se$ | 39                           | 32 1993                                             | 122               | 115.71      | 106.89 | 93.694       | / 12.094       | 33.642       | icton/        |                      | Dist / Slices / Calcs / Calcs_Profile / Calcs_Table / |  |  |  |
|                                                                                                    | H 4 F                        | M / Gra                                             | aphs_S            | re (        | Graph  | s_Any        | X Are          |              |               |                      |                                                       |  |  |  |
| Ready                                                                                                    |                              | Dr                                                  | aw • 🕻            | AL AL       | toShap | es 🕶         | 1 4            |              | ン貿            | ના રુટ હ             |                                                       |  |  |  |
|                                                                                                    | Ready                        |                                                     |                   |             |        |              |                |              |               |                      | ITUIT                                                 |  |  |  |

## EPGM Website

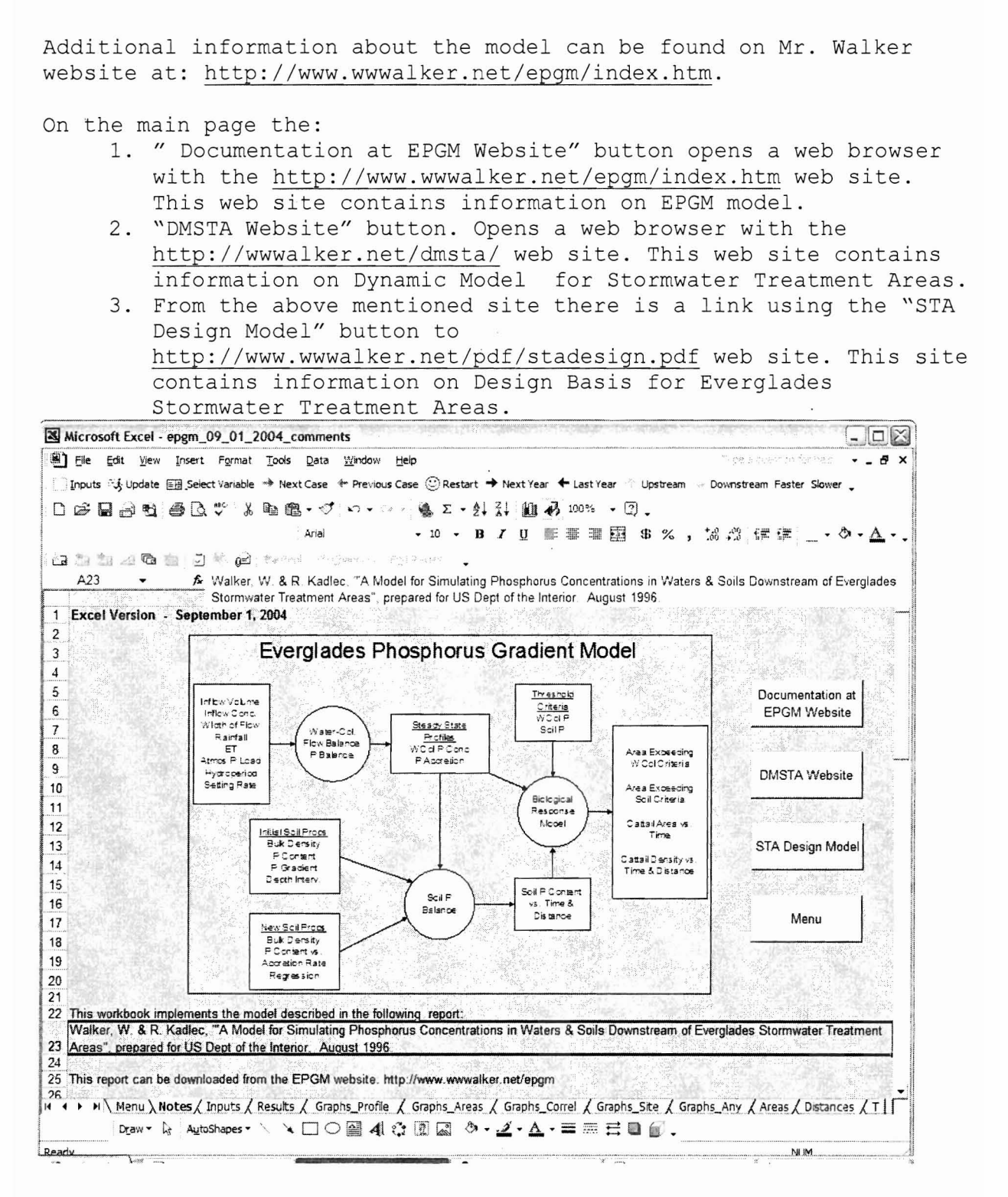